## Audit4 Fact Sheet

## **Uploading a Specialist Letter**

Note: These steps assume that your software is connected to the My Health Record system, the patient has a My Health Record and their individual healthcare identifier (IHI) has been validated in your system.

| STEP 1:<br>Create your letter as usual in the<br>Express Report editor window.                                                                                                    | (VTB Strij Sammary and Lait Consult Note (22 Mar 2021) ・MCXWARK Mark - 199 - ロ ×     (22 Mar 2021) v1 ● マ ×     (22 Mar 2021) v1 ● マ ×     (22 Mar 2021) v1 ● マ ×     (22 Mar 2021) v1 ● マ ×     (22 Mar 2021) v1 ● マ ×     (22 Mar 2021) v1 ● マ ×                                                                                                    |
|----------------------------------------------------------------------------------------------------|----------------------------------------------------------------------------------------------------|
| The <b>Queue for upload to My Health</b><br><b>Record</b> option will be automatically<br>ticked. Manually untick the box if you<br>do not want the letter to be uploaded<br>to My Health Record. | Dear David,<br>R: Mark MCILIWARS, 46 years (04 Jm 19°4) Last Consult: 22 Mar 2021<br>23 Davim ST, POARDAPEE, Vic 3571<br>Summy<br>Part dabates (22 Mar 2019)<br>Medication (Maragonal) ()<br>grant and Maragonal ()<br>grant and Maragonal ()<br>grant and Maragonal ()<br>grant and Maragonal ()<br>grant and Maragonal ()<br>Medication (Maragonal ())<br>grant and Maragonal ()<br>grant and Maragonal ()<br>Medication ()<br>Maragonal ()<br>Maragonal ()<br>Maragon |
| STEP 2:<br>When printing/sending the letter,<br>ensure the <b>Send Express Report to</b><br><b>My Health Record</b> checkbox on the<br>Print/Send Express Report window is<br>ticked.             | Print / Send Express Report.     X       Add     Edt       Grange Receptents (TD) CC       Send     Mode Modified       Print       Mode NCLLWAIN       Postent                                                                                                    |
| Click <b>Print/Send</b> to send your letter<br>and simultaneously upload to My<br>Health Record.                                                                                                  | 28 Davit's ST<br>POMPAPIE. VIC 3571<br>Email - email address not specified<br>Correspondence - Print<br>Quick Print Send Express Report to Mry Health Record (SL)<br>Printed file copies (0)<br>Frant / Send Concel                                                                                                    |

If your specialist letter contains information about significant allergies, adverse reactions or medicines, it is suggested that you also upload an event summary (if available in your software) using coded data to ensure this information is reflected in the Medicines View in My Health Record. Alternatively, you could ask the referring GP to consider uploading an updated shared health summary to ensure allergy, adverse reactions or medicines information is accurate.

## r in My Health Record To supersede an existing

| To supersede an existing letter in ivity Health Record                                                                                                 |                 |                   |                                                      |                                        |                              |            |           |                                                                                             |                                  |  |
|----------------------------------------------------------------------------------------------------|-----------------|-------------------|------------------------------------------------------|----------------------------------------|------------------------------|------------|-----------|---------------------------------------------------------------------------------------------|----------------------------------|--|
| STEP 1:                                                                                                    | audit4          | Upload Item       | нак у сирода насо у                                  |                                        |                              | <b>.</b> 1 | <b>-</b>  | a 😵 🕰                                                                                       |                                  |  |
| Select <b>Upload History</b> from the left-hand<br>menu to view the items that your<br>organisation has uploaded to the<br>patient's My Health Record. | Patient MHR     | Send<br>Date From | Date To                                              | Туре                                   | P                            | Status     | ome Billi | ng Appointments Print V<br>Apply                                                            | Scan Help 🔻                      |  |
|                                                                                                    | Overview        | Upload Iter       | ns                                                   | to the                                 | No.                          | a.t.v.     | Marchan   | Provide Marco                                                                               | < < Page 1 of 1 ≥ )              |  |
|                                                                                                    | Documents       | 1980<br>1979      | Tue 23 Mar 2021 2:00 pm<br>Tue 23 Mar 2021 2:00 pm   | Prof Nicole Saint<br>Prof Nicole Saint | Prescription<br>Prescription | Queued     | 1<br>1    | Description<br>nitrazepam (MOGADON) Tablets 5 mg<br>epoetin alfa (EPREX) Solution for injec | ;<br>ction 1000 units/0.5 mL (pr |  |
|                                                                                                    | Saved Documents | 1971              | Mon 22 Mar 2021 3:38 pm                              | Prof Nicole Saint                      | Specialist Letter            | Queued     | 1         | syringe) (2 units)<br>Summary and Last Consult Note (22 Mar 2021)                           |                                  |  |
|                                                                                                    | Upload History  | 1962              | Mon 22 Mar 2021 12:56 pm<br>Mon 22 Mar 2021 10:30 am | Prof Nicole Saint                      | Event Summary                | Queued     | 1         | Event Summary                                                                               |                                  |  |

| STEP 2:<br>Select the letter to be updated and click the<br><b>Edit</b> button. Make changes to the letter as<br>needed.                                                                                                    | MCILWAIN, Mark / Upload History         Upload Item         Overview       Date To       Type       Status         Overview       Upload Item         Documents       1990       Twe 2 Status         Saved Documents       1990       Twe 2 3 Mar 2021 2:30 gm       Port Nicole Saint       Event Summary Sent         Saved Documents       1971       Twe 23 Mar 2021 2:30 gm       Port Nicole Saint       Event Summary Sent         Saved Documents       1971       Rear 2021 2:20 gm       Port Nicole Saint       Event Summary Gueued         Saved Documents       1971       Twe 23 Mar 2021 2:30 gm       Port Nicole Saint       Event Summary Queued         Saved Documents       1971       Roa 2021 2:00 gm       Port Nicole Saint       Event Summary Queued         Saved Documents       1971       Port Nicole Saint       Prescription         Upload History       1971       Mar 2021 2:00 gm       Port Nicole Saint       Event Summary Queud         Upload History       <th colspan="</th>                                                                                                    |  |  |  |  |
|----------------------------------------------------------------------------------------------------|----------------------------------------------------------------------------------------------------|--|--|--|--|
| STEP 3:                                                                                                    | Print / Send Express Report X                                                                                                    |  |  |  |  |
| Ensure the <b>Send Express Report to My</b><br><b>Health Record</b> checkbox on the<br>Print/Send Express Report window is<br>ticked. Then click <b>Print/Send</b> to send<br>your letter and simultaneously upload it<br>to My Health Record and supersede the<br>previous version of the letter. | Adi       Edit       Orugo Responsition(DOCC)         Sind       Intellide       Image: Type       Detaile         Intellide       Image: Type       Detaile       Image: Type         Site       Image: Type       Detaile       Image: Type         Site       Image: Type       Detaile       Image: Type         Site       Image: Type       Detaile       Image: Type         Site       Image: Type       Image: Type       Image: Type         Image: Type       Image: Type       Image: Type       Image: Type         Image: Type       Image: Type       Image: Type       Image: Type         Image: Type       Image: Type       Image: Type       Image: Type         Image: Type       Image: Type       Image: Type       Image: Type         Image: Type       Image: Type       Image: Type       Image: Type         Image: Type       Image: Type       Image: Type       Image: Type         Image: Type       Image: Type       Image: Type       Image: Type         Image: Type       Image: Type       Image: Type       Image: Type         Image: Type       Image: Type       Image: Type       Image: Type         Image: Type       Image: Type       Image: Type                                                                                                    |  |  |  |  |
| To remove or delete the letter from My Health Record                                                                                                    |                                                                                                    |  |  |  |  |
| STEP 1:<br>Select <b>Upload History</b> from the left-hand<br>menu to view the items that your<br>organisation has uploaded to the patient's<br>My Health Record.                                                                                                    | MCLEARLY, Left / Updat/Bibliogr     Deck Same (pach-bibliogram)       View Constraint (pach-bibliogram)     Deck Same (pach-bibliogram)       Pack Same (pach-bibliogram)     Deck Same (pach-bibliogram)       Pack Same (pach-bibliogram)     Deck Same (pach-bibliogram) |  |  |  |  |
| STEP 2:<br>Select the letter to be deleted and click<br>the <b>Remove</b> button.                                                                                                    | WCILWAIN, Mark / Upload History         Upload Item         Upload Item         Overview         Documents    MCILWAIN, Mark / Upload History          Upload Item         Upload Item         Documents                 Documents            MCILWAIN, Mark / Upload History        Upload Item       Upload Term       Upload History       Upload # Created Date Time       Author     Type       Status       1979     Tue 23 Mar 2021 2:00 pm       Prof Hicele Saint     Prescription       Queued                                                                                                    |  |  |  |  |
| STEP 3:                                                                                                    | Remove Document 2 ×                                                                                                    |  |  |  |  |
| You will receive a prompt asking you to<br>choose the reason for removing the<br>letter from My Health Record. Select a<br>reason and click <b>OK</b> .                                                                                                    | Reason For Removal       Type to search       Withdrawn       Incorrect Identity                                                                                                    |  |  |  |  |
| <ul> <li>Useful links</li> <li>For upcoming training opportunities, visit Events and webinars:<br/>https://www.digitalhealth.gov.au/newsroom/events-and-webinars</li> </ul>                                                                                                    |                                                                                                    |  |  |  |  |

For assistance contact the My Health Record helpline on **1800 723 471 or email** help@digitalhealth.gov.au

Uploading a Specialist Letter Updated: August 22 Software version: 19.1.0

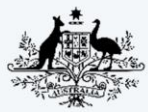

Australian Government Australian Digital Health Agency

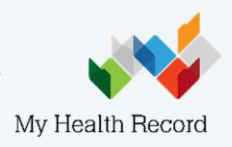